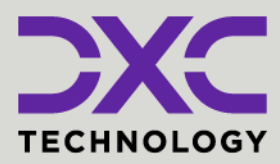

#### **#1 provider** of core insurance systems

**40+ years** of innovation in the insurance industry

**1900+** customers and active customer communities **13M+** policies under administration

#### **DXC Assure Claims**

Expanding your risk management software and claims management capabilities.

DXC Assure Claims – Xybion MBR Integration

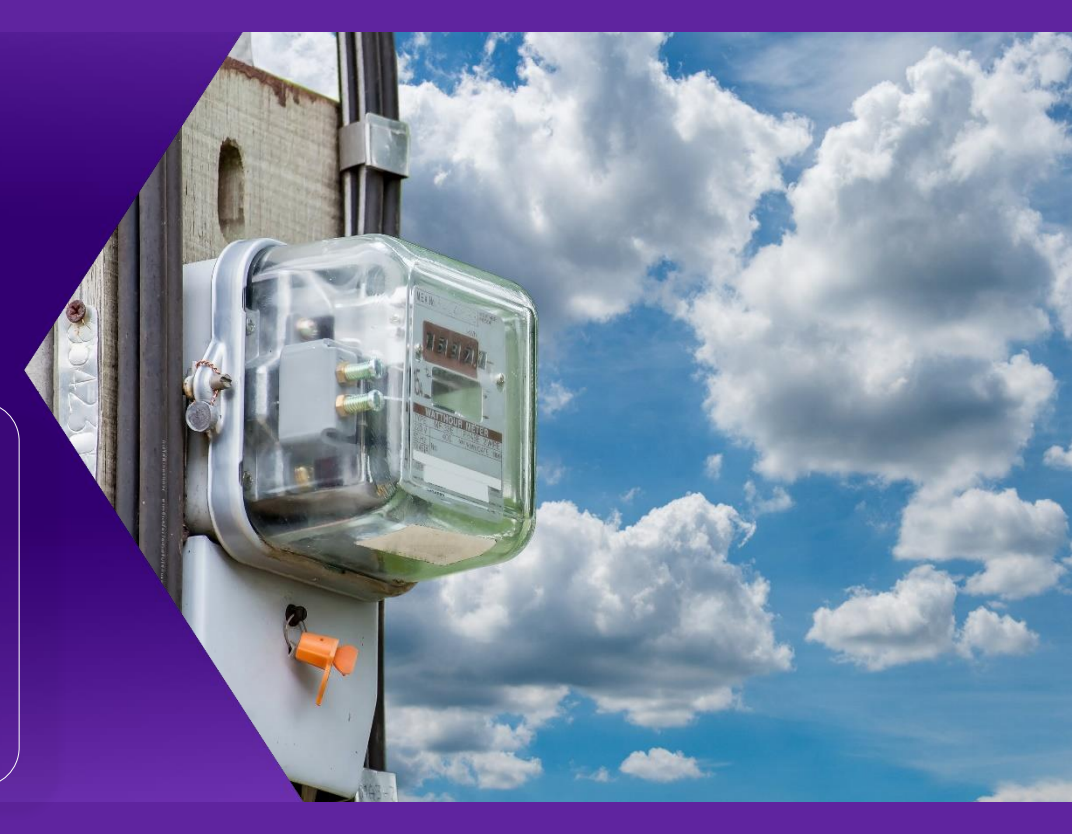

## Release: v.23.4 | December 2023

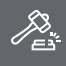

**Legal Disclaimer:** This document contains trade secrets and confidential information, which are proprietary to DXC Technology. The use, reproduction, distribution, or disclosure of the documentation, in whole or part, without the express written permission of DXC is prohibited. The information in this document is subject to change.

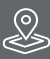

DXC Technology, 1775 Tysons Blvd, Tysons, VA 22102, USA. All rights reserved. Printed in U.S.A.

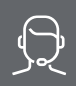

All questions regarding this documentation should be routed through customer assistance, Blythewood, SC

Phone: Email: 877-275-3676 risksupp@dxc.com

# **Table of contents**

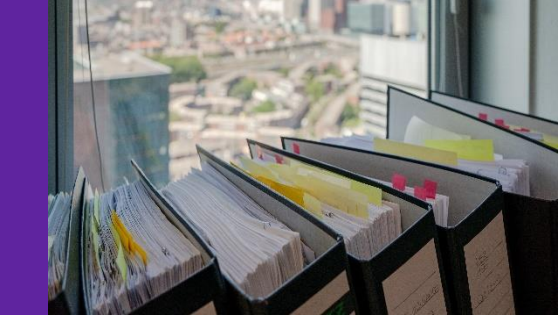

| Initial Setup and Configuration          | 3  |
|------------------------------------------|----|
| Xybion billing via DXC Assure Claims     | 9  |
| Verifying the Bill created by Xybion MBR | 13 |
| About Us and Contact Info                | 16 |
| DXC Technology                           | 16 |
| DXC Assure Claims                        | 17 |
| Contact Us                               | 17 |

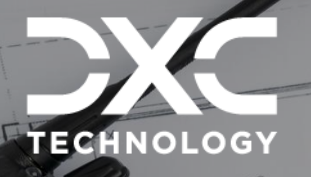

# Initial Setup and Configuration

This section contains basic guidelines and preliminary advisory pertaining to the current release version of DXC Assure Claims.

era

DXC Assure Claims | Release: v.23.4 | December 2023

One-time settings and configuration required for DXC Assure Claims and Xybion MBR system integration includes the following steps:

 Go to Utilities -> General System Parameter Screen. Scroll down to third-party Interface Settings section. Select the Use Xybion MBR Checkbox highlighted below. This will pop open an authentication window asking for the License Code. Enter the license code and save.

#### **DXC Assure Claims Screen**

| General System Parameter Setup                               |                                                                                                    |                               |        |   |  |
|--------------------------------------------------------------|----------------------------------------------------------------------------------------------------|-------------------------------|--------|---|--|
| System Settings Funds Settings Employee Settings Diaries / 1 | System Settings Funds Settings Employee Settings Diaries / Text Fields Policy Interface Settings Globalization Settings |                               |        |   |  |
| Amali Reserve Type:                                          |                                                                                                    | Amali User Name:              |        |   |  |
| Amali Trans Type:                                            |                                                                                                    | Amali User Password:          | θ      |   |  |
| Amali Sub-Reserve Type:                                      |                                                                                                    | Amali Bank Account:           | 123123 | ~ |  |
| Enable Viewpost Interface:                                   |                                                                                                    |                               |        |   |  |
| Viewpost Bulk API URL:                                       |                                                                                                    | Viewpost Authentication Token |        |   |  |
| Use Claims Desktop:                                          |                                                                                                    | Claims Desktop URL:           |        |   |  |
| Xybion Settings                                              |                                                                                                    |                               |        |   |  |
| Use Xybion MBR:                                              |                                                                                                    |                               |        |   |  |
| Xybion MBR Bank Account:                                     | MBR ~                                                                                                    |                               |        |   |  |
| Xybion MBR URL:                                              | https://ma-test.xybion.com/a                                                                                            | Xybion MBR TPI Name           | xybion |   |  |
| Xybion MBR User Name:                                        | dxc                                                                                                    | Xybion MBR Password:          | •••••  |   |  |
| Xybion Download Status:                                      | RT-J                                                                                                    | Xybion Upload Status:         | PP     |   |  |
|                                                              |                                                                                                    |                               |        |   |  |

[Fig. 1]

CCD camera

Once the **Use Xybion MBR** checkbox is selected, the corresponding field of the Xybion system will be enabled. The various fields are discussed as follows:

**Xybion MBR Bank Account:** Select the bank account from the dropdown list. The payment imported from Xybion will be associated to the selected bank account. If the Bank Account has any owner associated to it, then, it will not be displayed in the dropdown list.

#### Note:

Note:

Once Xybion MBR is enabled, all the other Medical billing system, such as, BRS will get disabled automatically. That is, multiple billing system cannot work simultaneously.

> The users who do not use reserve

sub-type can create a dummy

finish configuration.

code in the reserve sub-type table,

to enter a value in this field, just to

**Xybion MBR TPI Name:** Enter the name Third-party interface that is to be mapped with the Xybion MBR interface.**Xybion MBR URL:** Enter the integrated URL of Xybion MBR.

**Xybion MBR User Name:** Enter the User Name for accessing the integrated URL of Xybion.

**Xybion MBR Password:** Enter the Password for accessing the integrated URL of Xybion.

**Xybion Download Status:** Enter the Download Status Code of Xybion. **Xybion Upload Status:** Enter the Upload Status Code of Xybion.

**Xybion Upload Status:** Enter the Upload Status Code of Xybion.

#### **Please Note:**

Once Use Xybion MBR field is enabled, then, following settings in the Payment Parameter Settings of the Utilities zone will be disabled:

- > Print EOB Detail On Check Stub:
- > Print Payee EOB:
- > Print EOB Description on Checks:
- Print Claimant EOB:

- Print Check Stub Detail when printing individual EOBs:
- > Print EOB Description on Checks:
- > Print EOB Desc in next line:
- 2. Assure Claims now supports the mapping of multiple payment types. That is, more than one payment type code can be imported from Xybion MBR. In order to map the Xybion pay type code with the application's code, follow the steps mentioned below:
  - a. Go to Utilities -> Third Party Interface under the Managers section to get redirected to the Add Thirdparty Interface screen. The third-party interface name entered in the General System Parameter Setup will be displayed as shown below:

| _ |  |
|---|--|
|   |  |
| _ |  |
| - |  |
| _ |  |

| Add Third Party Interface RMA-Third Party Code Mapping |   |  |  |  |  |
|--------------------------------------------------------|---|--|--|--|--|
| Available Third Party Interface(s)                     |   |  |  |  |  |
|                                                        |   |  |  |  |  |
| Third Party Interface Name                             |   |  |  |  |  |
| Third Party Interface Name                             |   |  |  |  |  |
| XYBION DOCUMENT TYPE SETUP                             | ÷ |  |  |  |  |
| Xybion E                                               |   |  |  |  |  |
| [Fig. 2]                                               |   |  |  |  |  |

The sign corresponding to every Third-party Interface Name enables Table Mapping. Select the same to pop open the mapping window.

| DXC Assure Claims Screen                                        |                                                                  |                                                       |  |  |  |
|-----------------------------------------------------------------|------------------------------------------------------------------|-------------------------------------------------------|--|--|--|
| Add Third Party Interface<br>Available Third Party Interface(s) | Mozilla Firefox     ①                                            | - 미 ×<br>Manager/ProcessCodeMa ···· 영 ☆ 🖆             |  |  |  |
| Third Party Interface Name                                      | Xybion Table Name<br>Riskmaster Table Name                       | AB Overtime ↔                                         |  |  |  |
|                                                                 | Third Party Table Name     Xybion Pay Codes     Xybion Pay Codes | RMA Table Name<br>Transaction Type<br>Reserve SubType |  |  |  |

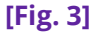

- b. Select the table name of Xybion that is to be mapped with the table of the DXC Assure Claims, typically Transaction Type and Reserve Sub-type tables, from the dropdown list of the corresponding fields. In this case, the third-party code is "Xybion Pay Codes" The mapping will be displayed in the table below.
- **c.** Once the Xybion and Assure Claims tables are mapped, go to RMA-Third Party Code Mapping tab to map the respective codes with each other. The various fields in this screen are mentioned below:
  - > Third Party Interface Name: Select one third-party interface code from the dropdown list.
  - Select Third Party Code Table: Select the Third party code table, Xybion Pay Codes, that is to be mapped with the Assure Claims code table.
  - Select Riskmaster Code Table: Select the corresponding Assure Claims code table in this field.
  - Third Party Codes: The corresponding code of the selected third party table will be listed in this field. Select the code that is to be mapped with the code of the application.
  - > **Riskmaster Codes:** Select the corresponding application code in this field.

#### 6

| <b>DXC Assu</b> | re Cl | aims | Screen |
|-----------------|-------|------|--------|
|-----------------|-------|------|--------|

| Add Third Party Interface RMA-Third Party Code Mapping                                                              |                               |  |  |
|----------------------------------------------------------------------------------------------------|-------------------------------|--|--|
| Third Party Interface Code Mapping                                                                                  |                               |  |  |
|                                                                                                    |                               |  |  |
| Third Party Interface Name                                                                                          | Xybion 🗸                      |  |  |
| Third Party Interface Code Mapping                                                                                  |                               |  |  |
| Select Third Party Code Table                                                                                       | Xybion Pay Codes 🗸            |  |  |
| Select Riskmaster Code Table                                                                                        | Transaction Type 🗸            |  |  |
| Third Party Codes                                                                                                   | ×                             |  |  |
| Riskmaster Codes                                                                                                    | Adjusting Intelligence - Al 🗸 |  |  |
| Note: If any Third Party Code is not mapped with Riskmaster Code then Default value of Riskmaster Code will be used |                               |  |  |
| Third Party Codes                                                                                                   | Riskmaster Codes              |  |  |
| 2 Expense                                                                                                    | ABI Auto Bodily Injury        |  |  |
| 1 Medical                                                                                                    | HB Hospital Bill              |  |  |
|                                                                                                    |                               |  |  |

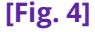

Once the mapping is done, the corresponding Pay Type Code Bill will be imported to DXC Assure Claims and the transaction will be created with the mapped Transaction Type and Reserve Subtype. For instance, as per the mapping done above, the Auto Bodily Injury details will be imported in the Expense code.

- **3.** Once the Xybion MBR Billing system is enabled, create an Authentication Code. In order to generate Authentication Token in DXC Assure Claims follow the steps below:
  - a. Go to Utilities -> Tokens under General Parameters. On the Audience tab, click on + icon to create a new Audience.

| Token Data     |             |                  |          |                       |   |  |
|----------------|-------------|------------------|----------|-----------------------|---|--|
| Audience       |             | Add Audience     |          |                       | × |  |
| Note: Audience | e will be c | 8                |          |                       |   |  |
|                |             | Audience Info:   |          |                       | _ |  |
|                |             | Name *           | Origin * | For RM DataCollection | _ |  |
|                | Name        |                  |          |                       |   |  |
| 1              | sc          | Validity Period: |          |                       |   |  |
|                | ANN         | valiaity Period. |          |                       | _ |  |
| 1              | CSS         | Lifetime         | Days     | Hours                 |   |  |
| 1              | jdh         |                  |          |                       | _ |  |
| / 💼            | gmail       | Minutes          |          | ,                     | _ |  |
| 1 🕯            | test        |                  |          |                       |   |  |
| / 💼            | gmail.co    |                  |          |                       |   |  |
| 1 🕯            | test1       |                  |          |                       |   |  |
| / 💼            | testing     |                  |          |                       |   |  |

#### **DXC Assure Claims Screen**

[Fig. 5]

b. Provide all the mandatory field values in the grid above. Enter the Origin field. Field Name should contain a unique name for every user. Click on the Save button. The "Token" generated will be displayed as shown below:

| Token Data     | Token Data                  |                      |                       |                  |        |  |
|----------------|-----------------------------|----------------------|-----------------------|------------------|--------|--|
| Audience       | Audience                    |                      |                       |                  |        |  |
| Note: Audience | will be common across DSNs. |                      |                       |                  |        |  |
| +              |                             |                      |                       |                  |        |  |
|                | Name                        | Origin               | For RM DataCollection | Lifetime         | Active |  |
| 1              | sc                          | WSXS.COM             | false                 | 1000041d 16h 10m | true   |  |
| / 💼            | ANN                         | CSC.COM              | false                 | 1000041d 16h 10m | true   |  |
| / 💼            | CSS                         | dd.com               | false                 | 1000041d 16h 10m | true   |  |
| / 💼            | jdh                         | cc.coim              | false                 | 1000041d 16h 10m | true   |  |
| / 💼            | gmail                       | http://www.gmail.com | false                 | Lifetime         | true   |  |
| / 💼            | test                        | gmail.com            | false                 | Lifetime         | true   |  |
| 1              | gmail.com                   | gmail.com            | false                 | Lifetime         | true   |  |
| / 💼            | test1                       | test                 | false                 | 0d 0h 2m         | true   |  |
| 1 💼            | testing                     | testing              | false                 | 0d 0h 3m         | true   |  |
| 1              | xybion                      | xybion               | false                 | Lifetime         | true   |  |

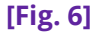

a. Now, go to the Token tab and click on the '+' sign to create a token for the user which the payments are to be imported from Xybion MBR. Irrespective of the logged in user, the payments will be imported from Xybion in the name of the user created here.

#### **DXC Assure Claims Screen**

| Token Data                 |                                                                                 |                                                                                   |
|----------------------------|---------------------------------------------------------------------------------|-----------------------------------------------------------------------------------|
| Audience Token             | Add Token 🗶                                                                     |                                                                                   |
| User Name<br>CSC<br>moni21 | Note :User must be a valid Security Management System user.         User Name • | olikvi Quilicahegolousuattitua<br>olikvi Quilicahegolousuattitua<br>> > > > > > > |
|                            |                                                                                 |                                                                                   |

[Fig. 7]

b. Enter the relevant details and save. The created token will be displayed as shown below:

#### 8

#### DXC Assure Claims Screen

| Token Data     |           |               |                 |        |                                      |   |
|----------------|-----------|---------------|-----------------|--------|--------------------------------------|---|
| Audience Token |           |               |                 |        |                                      |   |
|                |           |               |                 |        |                                      |   |
|                | User Name | Audience Name | Validity Period | Active | Token                                |   |
| <b>i i</b>     | CSC       | Aditi         | Infinite        | true   | eyJ0eXAiOiJKV1QiLCJhbGciOiJSUzI1NiJ9 | ^ |
| <b>i</b> 🗊     | nsoni21   | xybion        | Infinite        | true   | eyJ0eXAiOiJKV1QiLCJhbGciOiJSUzI1NiJ9 |   |
| 4              |           |               |                 |        |                                      | * |

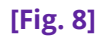

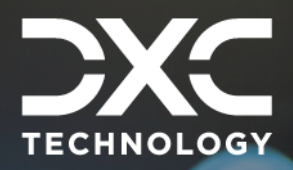

# Xybion billing via DXCAssure Claims

This section is a compilation of the essential requirement pertaining to the DXC Assure Claims App Launcher.

DXC Assure Claims | Release: v.23.4 | December 2023

Once the initial setup is completed fully, the data is imported from Xybion with the EOBs. The necessary steps are discussed as follows:

 Schedule task from Utilities zone to import medical bills as Explanation of Benefits (EOBs) and payments from Xybion MBR system. In order to execute Batch job, go to Utilities > View Scheduled Tasks > Select Xybion MBR as task type.

#### Note:

The Task Type drop down will not have Xybion MBR option unless the setting is enabled in General System Parameter Settings in Utilities.

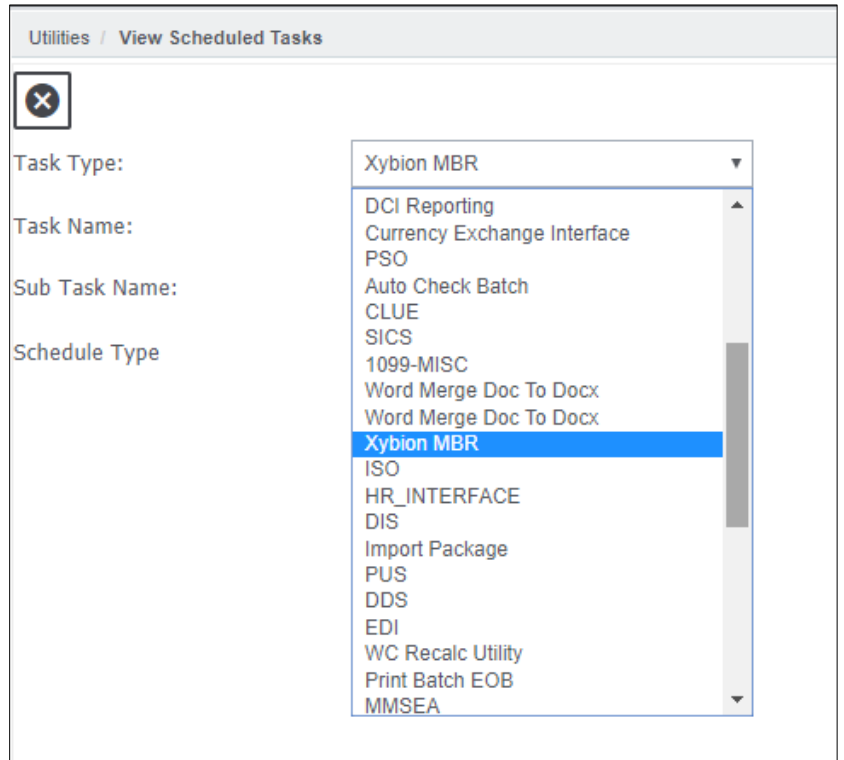

[Fig. 9]

2. On the next screen provide Date and Time for running the job.

#### **Important Note:**

- EOB will not be printed for the transaction if it is moved using Move Transaction function.
- Payments will get imported in USD only, irrespective of the currency of Claim/Base/Policy. Similarly, if the transaction is exceeding the payment limit, then, the payment will be imported with the status marked as Hold.

| Schedule a Task                       |                                |  |  |
|---------------------------------------|--------------------------------|--|--|
|                                       |                                |  |  |
| Task Type:                            | Xybion MBR                     |  |  |
| Task Name:                            | Xybion MBR                     |  |  |
| SubTask Name:                         | None                           |  |  |
| Schedule Type:                        | OneTime                        |  |  |
| Send Email Notification Param         | neter:                         |  |  |
| Send Email Notification               |                                |  |  |
| Enter the Date and Time you w         | rould like to Run the Task on: |  |  |
| Date:*                                |                                |  |  |
| Time: <b>* (</b> India Standard Time) |                                |  |  |
| Additional Parameters :               |                                |  |  |
| Xybion MBR Settings                   |                                |  |  |
| Allow Duplicate Payments              |                                |  |  |
| [Fig. 10]                             |                                |  |  |

- Click on Save button. The scheduled job will be visible in View scheduled tasks screen.
- User can view the complete process by clicking on the Job State as well. A screen will open. All the validations that can occur at DXC Assure Claims level which are described in online section will be captured in these logs.

#### **Important Note:**

- The Schedule a Task screen includes an additional Allow Duplicate Payments checkbox. If this setting is checked than the duplicate payments will also get saved.
- The duplicity of the payments will be based on the criteria fixed on the Payment Parameter Setup.
- On the other hand, if the checkbox is not checked, then, the duplicate payments will not be processed.

| Running Jobs           |                               |       |         |                                                                                         |   |
|------------------------|-------------------------------|-------|---------|-----------------------------------------------------------------------------------------|---|
| $\bigcirc \phi$        |                               |       |         |                                                                                         |   |
| Job Name               | Descrip                       | tion  | 📀 тм    | Job Status Details - Google Chrome — 🛛 🗙                                                |   |
|                        |                               |       | ΟN      | ot secure cscappnoi053.asiapac.globalcsc.net/RiskmasterUI/UI/Utilities/ToolsDesigners   |   |
|                        |                               |       |         | 12/16/2019 01:00 PM - Claim not found for claim number WC20191112369                    | - |
|                        |                               |       |         | 12/16/2019 01:00 PM - Bill id B258 not imported successfully                            |   |
|                        |                               |       |         | 12/16/2019 01:00 PM - Claim not found for claim number WC20191112369                    |   |
|                        |                               |       |         | 12/16/2019 01:00 PM - Bill id B260 not imported successfully                            |   |
| Archived Jobs          |                               |       |         | 12/16/2019 01:00 PM - Claim not found for claim number WC20191112369                    |   |
| 1 - 25 of 1743 records |                               |       | Status  | 12/16/2019 01:00 PM - Bill id B262 not imported successfully                            |   |
| Job Name               | Description                   | Job S | Details | 12/16/2019 01:00 PM - Payment done for claim number : WC20191125006 bill : B280 control |   |
| Xvbion MBR             | Process Xybion                | Comp  |         | number : 0015758 Amount : \$198.90 in status Released                                   |   |
|                        | MBR Payment<br>Process Xvbion |       |         | 12/16/2019 01:00 PM - EOB imported to Riskmaster for claim number : WC20191125006       |   |
| Xybion MBR             | MBR Payment                   | Comp  |         | 12/16/2019 01:01 PM - Payment done for claim number : WC20191125006 bill : B281 control |   |
| Xybion MBR             | Process Xybion<br>MBR Payment | Comp  |         | number : 0015759 Amount : \$234.00 in status Released                                   |   |
| Xvbion MBR             | Process Xybion                | Comp  |         | 12/16/2019 01:01 PM - EOB imported to Riskmaster for claim number : WC20191125006       | - |
|                        |                               |       | •       | · · · · · · · · · · · · · · · · · · ·                                                   |   |

[Fig. 11]

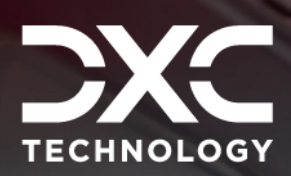

# Verifying the Bill created by Xybion MBR

This section is a compilation of the essential requirement pertaining to the DXC Assure Claims App Launcher.

#### DXC Assure Claims | Release: v.23.4 | December 2023

Once the medical billing is completed at Xybion MBR, then, the data is sent back to DXC Assure Claims system. The payment will be displayed in the Transaction screen like any other payment with the **Check Status** field marked with appropriate Status.

In order to view the Medical bill in DXC Assure Claims, follow the steps mentioned below:

Go to the concerned **Claims > Financials/Reserves > Transaction History** and select the particular transaction imported to Xybion MBR. The payment details will be populated on the Transaction window. The imported Split Details can be viewed in the Funds Split Details window **[Fig. 12]**.

#### **Important Note:**

All the validations applied in payment creation will be applicable while importing the payment.

For instance, the payment cannot be created if the exchange rate is not fixed. In such a case, if the payment is imported from Xybion MBR, then, an error message will be received, and the payment will not be imported.

#### 14

| DXC | Assure | <b>Claims</b> | Screen |
|-----|--------|---------------|--------|
|-----|--------|---------------|--------|

| Event (EV2019013820 * 12/01/2019) / GC (WC20191125006) | ) / Financials/Reserves / Transaction (0015758) |                          |                              | 1    |
|--------------------------------------------------------|-------------------------------------------------|--------------------------|------------------------------|------|
| F<br>Funds Split Detail                                |                                                 |                          |                              | × ^  |
|                                                        |                                                 |                          |                              |      |
| Transaction                                            |                                                 |                          | ~                            |      |
| Transaction Type •                                     | Reserve Type •                                  | Reserve Balance:         |                              | · ·  |
| Tr 070 Hospital Bill                                   | M Medical                                       | v (\$246.10)             |                              |      |
| Paid:                                                  | Amount: *                                       | Eligible Benefit Amount: | Ineligible Benefit Amount:   | Invo |
| \$445.00                                               | USD \$198.90                                    | USD \$0.00               | USD \$0.00                   | Unit |
| GL Account:                                            | From:                                           | To:                      | Number of Services Day(s):   | •    |
|                                                        | MM/dd/yyyy                                      | mM/dd/yyyy               | 0                            |      |
| Days Calculation Method:                               | Invoiced By:                                    | Invoice Number:          | Invoice Currency:            |      |
|                                                        |                                                 |                          | USD United States en-US ···· |      |
| Invoice Amount:                                        | Invoice Date:                                   | P.O. Number:             | Remarks:                     | ~    |
| USD \$0.00                                             | MM/dd/yyyy                                      | <b>=</b>                 |                              |      |
|                                                        |                                                 |                          |                              |      |
|                                                        |                                                 |                          |                              |      |
| Additional Comments                                    |                                                 |                          |                              |      |
|                                                        |                                                 |                          |                              |      |
|                                                        |                                                 |                          |                              |      |
|                                                        |                                                 |                          |                              |      |
|                                                        | 22                                              |                          |                              |      |

[Fig. 12]

Additionally, the EOB and Checks of the particular payment imported from Xybion MBR can be downloaded from the Transaction window with the help of Print Check and EOB option under the **[Fig. 13]**.

#### **DXC Assure Claims Screen**

| E                             | Event (EV2019013820 * 12/01/2019) / GC (WC20191125006) / Financials/Reserves / Transaction (0015758) |                  |              |                           |                                                                                                    |         |  |         |                        | < 🖒 🗡      |             |         |
|-------------------------------|----------------------------------------------------------------------------------------------------|------------------|--------------|---------------------------|----------------------------------------------------------------------------------------------------|---------|--|---------|------------------------|------------|-------------|---------|
|                               | Funds [WC20191125006 * DDS Client * ]                                                                |                  |              |                           |                                                                                                    |         |  |         |                        |            |             |         |
|                               |                                                                                                    |                  |              |                           |                                                                                                    |         |  |         |                        |            |             |         |
| Transaction                   |                                                                                                    |                  |              | Print Check<br>Print EOB  |                                                                                                    |         |  |         |                        |            | *           |         |
| Transaction Detail            |                                                                                                    |                  |              | OFAC Check                |                                                                                                    |         |  |         |                        |            | ^           |         |
| Transaction Details for Funds |                                                                                                    |                  |              | Enhanced N<br>Copy Transa | Enhanced Notes Copy Transaction Copy Transaction Copy Tra |         |  |         |                        | •          |             |         |
|                               |                                                                                                    | Transaction Type | Reserve Type | Amount                    | EDI Medical                                                                                                    | HISTORY |  | To Date | Discounted Transaction | GL Account | Inv. Number | Invoice |
|                               | 1 💼                                                                                                  | Hospital Bill    | Medical      | \$198.90                  |                                                                                                    |         |  |         |                        |            |             | Unit    |
|                               | Currency Type: USD<br>Total : \$198.90                                                               |                  |              |                           |                                                                                                    |         |  |         |                        |            |             |         |
|                               |                                                                                                    |                  |              |                           |                                                                                                    |         |  | 101     |                        |            |             |         |

[Fig. 13]

To print the Check, select the icon followed by **Print Check** option. This will pop open the window with the check details. Select the Print Check button from the toolbar and the check to be printed. The PDF file of the concerned check will be downloaded.

| ~       |
|---------|
| ~       |
|         |
| ^       |
| Invoice |
| Unit ^  |
| •       |
|         |
|         |

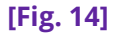

Similarly, to download the EOB of the payment, select **Print EOB** to open the **Explanation of Benefits Report** window. Click on the **EOB Report** link and the EOB will be downloaded in PDF format **[Fig. 15]**.

#### **DXC Assure Claims Screen**

| Event (EV2019013820 * 12/01/2019) / GC (WC20191125006) / Financials/Reserves / Transaction (0015758) |                                         |   |  |  |  |
|----------------------------------------------------------------------------------------------------|-----------------------------------------|---|--|--|--|
| Funds [WC20191125006 * DDS Client * ]                                                                |                                         |   |  |  |  |
| ┿┲┓┇┪╬╗╗╋┝                                                                                           | Explanation of Benefits Reports         |   |  |  |  |
| Transaction                                                                                          | EOB reports attached with this payment. | ^ |  |  |  |
| Transaction info                                                                                     |                                         |   |  |  |  |
|                                                                                                    |                                         |   |  |  |  |

[Fig. 15]

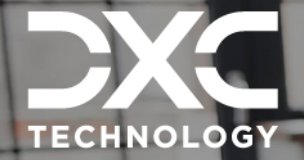

nfo

# **About Us and Contact**

This section contains information on DXC Technology, brief information on Assure Claims/Legal and Customer Support Helpdesk contact details.

#### DXC Assure Claims | Release: v.23.4 | December 2023

# DXC Technology

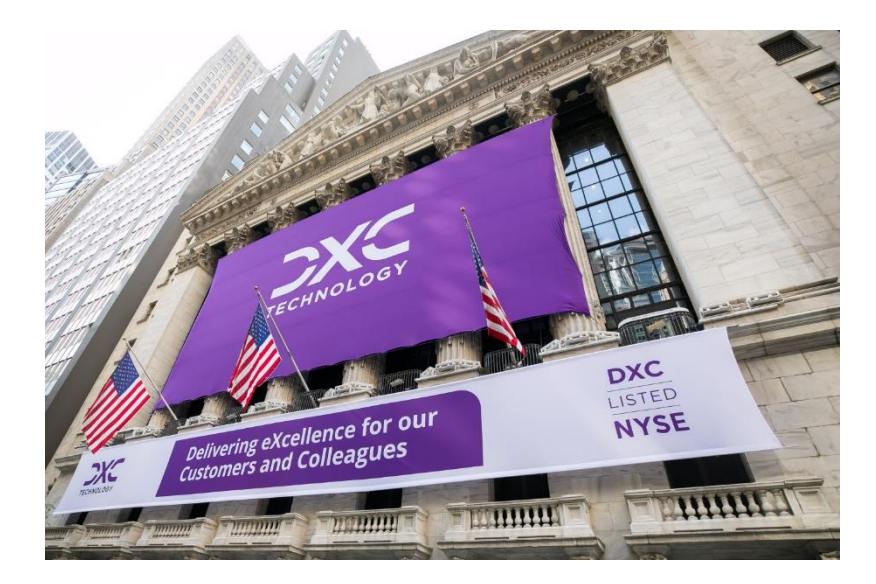

DXC Technology is a Fortune 500 global IT services leader. Our more than 130,000 people in 70-plus countries are entrusted by our customers to deliver what matters most. We use the power of technology to deliver mission critical IT services across the Enterprise Technology Stack to drive business impact. DXC is an employer of choice with strong values, and fosters a culture of inclusion, belonging and corporate citizenship. We are DXC.

> READ MORE ABOUT DXC TECHNOLOGY

### **DXC Assure Claims**

DXC Assure Claims is an integrated Claims Administration Platform that consolidates multiple functions into one cohesive solution to provide accurate and up-to-date business functions using the latest technology.

This browser-based software provides real-time analytics to help you spot trends and mitigate future losses. It gives your staff a highly efficient system that simplifies workflows and promotes best practices throughout your organization. It helps ensure that your claimants receive first-class service, besides providing your management team with a means to track key metrics to control costs and improve performance.

### READ MORE ON THE DXC CLAIMS

Thousands of Risk and Claim professionals rely on DXC Assure Claims to manage all types of Claims, making it one of the industry's leading Claims Management Systems. This active client community ensures that DXC Assure Claims is continually supported and enhanced keeping your Claims processing running smoothly today and in the future.

## **Contact Us**

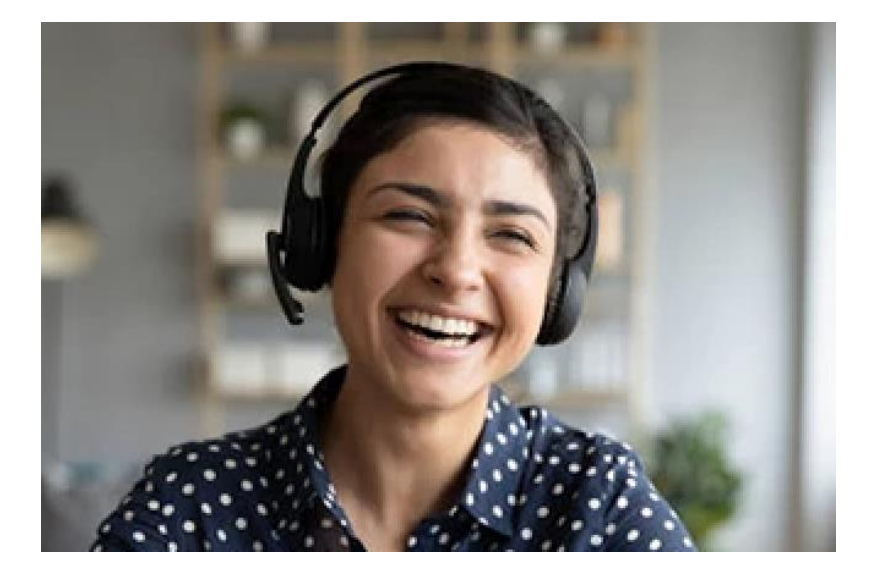

The Assure Claims Support Center provides manned telephone support services at these times -

8:00 AM – 8:30 PM, EST, Monday through Friday.

Additional and after-hours coverage may be available upon request.

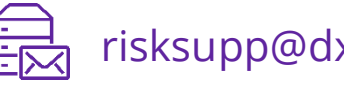

risksupp@dxc.com

1-877-275-3676

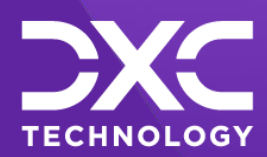

#### OR OUR CUSTOMERS AND COLLEAGUES DELIVERING EXCELLENCE FOR OUR CUSTOMER OMERS AND COLLEAGUES DELIVERING EXCELLENCE FOR OUR CUSTOMERS AND COLLE JES DELIVERING EXCELLENCE FOR OUR CUSTOMERS AND COLLEAGUES DELIVERING EX

# Follow DXC Technology on social media

Get the insights that matter.

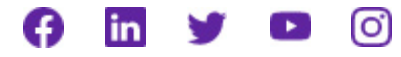

Keep up to date with technology and innovation, now and in the future.

EXPLORE DXC INSURANCE SOFTWARE

#### **Assure Claims Support Helpdesk**

Phone: 1-877-275-3676 Email: risksupp@dxc.com

© 2023 DXC Technology Company. All rights reserved.